## **Debtor Name Quick Search**

1. From the Dashboard, hover over the **Search** menu and click **Debtor Quick Search**.

| Dashboard  | Search -     | UCC -  | Personalization -      | Subscriptions - |                       |       |                            | Log          | jout |
|------------|--------------|--------|------------------------|-----------------|-----------------------|-------|----------------------------|--------------|------|
|            | Debtor Quick | Search |                        |                 |                       |       | * _                        | Required Fie | eld  |
| Dashboard  | 000-11       | _      |                        |                 |                       |       | Update Filing Organization | Branch East  | ~    |
| Inbox      |              |        |                        |                 |                       |       |                            |              |      |
| 0<br>Recei | pts          |        | 0<br>Submission Histor | 0 Shopping Car  | rt Data Subscriptions | FAQ's |                            |              |      |

- 2. On the **Debtor Quick Search** screen, choose the search criteria.
  - a. If searching by Individual Debtor name:
    - i. Click the Individual Radio Button.
    - ii. Enter Debtor Name. (Last Name is the only required field)
  - b. If searching by Organization Debtor name:
    - i. Click the Organization Radio Button. (First, Middle, Last, Suffix Name fields will be replaced with Organization Name field)
    - ii. Enter Debtor Name.

|                                                                                       |                                                                                                    |                                                                                                    | * - Required Field                                                                                       |
|---------------------------------------------------------------------------------------|----------------------------------------------------------------------------------------------------|----------------------------------------------------------------------------------------------------|----------------------------------------------------------------------------------------------------|
|                                                                                       |                                                                                                    |                                                                                                    | Instructions                                                                                             |
| 🔎 Debtor Quick Search 🛛 🔀 Se                                                          | arch Results                                                                                                    |                                                                                                    |                                                                                                    |
| Debtor Name Quick Sea                                                                 | rch                                                                                                    |                                                                                                    |                                                                                                    |
| Debtor Name Quick Search<br>but uses the same search lo<br>the UCC-11 option from the | allows you to quickly identify d<br>ogic as a UCC-11 search. Docu<br>Search menu on the navigation<br>This is an Individual O This is a | ebtor names and test variant spellings, all at no cost.<br>Iment images will not be provided in the search results<br>n bar.<br>an Organization | This tool does not provide an official UCC search<br>s. To conduct an official UCC search, please select |
| First Name:                                                                           |                                                                                                    | Middle Name:                                                                                                    |                                                                                                    |
| Last Name:*                                                                           |                                                                                                    | Suffix:                                                                                                    |                                                                                                    |
|                                                                                       |                                                                                                    | Back Search Clear                                                                                                    |                                                                                                    |

3. Click Search.

| Jebtor Quick Search Result |                          |             |             |            |        |  |  |
|----------------------------|--------------------------|-------------|-------------|------------|--------|--|--|
| File Number                | Lien Type                | Debtor Name | Filing Date | Lapse Date | Status |  |  |
| 2002002195-9               | UCC Lien                 | Jones       | 10/21/2002  | 10/21/2017 | Active |  |  |
| 2002034965-0               | UCC Lien                 | Jones       | 12/10/2002  | 12/10/2017 | Active |  |  |
| 2002039594-8               | UCC Lien                 | Jones       | 12/18/2002  | 12/18/2017 | Active |  |  |
| 2002040906-4               | UCC Lien                 | Jones       | 12/19/2002  | 12/19/2017 | Active |  |  |
| 2003045715-6               | UCC Lien                 | Jones       | 03/10/2003  | 03/10/2018 | Active |  |  |
| 2003085450-2               | UCC Lien                 | Jones       | 05/05/2003  | 05/05/2018 | Active |  |  |
| 2003213843-1               | UCC Lien                 | Jones       | 11/06/2003  | 11/06/2018 | Active |  |  |
| 2003219082-3               | UCC Lien                 | Jones       | 11/14/2003  | 11/14/2018 | Active |  |  |
| 2003227695-2               | UCC Lien                 | Jones       | 11/26/2003  | 11/26/2018 | Active |  |  |
| 2004049445-9               | UCC Lien                 | Jones       | 03/08/2004  | 03/08/2019 | Active |  |  |
| 2004191921-2               | UCC Lien                 | Jones       | 09/30/2004  | 09/30/2019 | Active |  |  |
| 2004196432-0               | UCC Lien                 | Jones       | 10/07/2004  | 10/07/2019 | Active |  |  |
| 2005031255-8               | UCC Lien                 | Jones       | 02/16/2005  | 02/16/2020 | Active |  |  |
| 2005161794-7               | UCC Lien                 | Jones       | 09/15/2005  | 09/15/2020 | Active |  |  |
| 2005177201-0               | UCC Lien                 | Jones       | 10/12/2005  | 10/12/2020 | Active |  |  |
| < Previous 1 2             | 3 4 5 Next> Page 1 of 44 | Go to Page  |             |            |        |  |  |

Initial filings matching the search criteria will be displayed in the search results matrix.

4. If you wish to export the full list of results displayed in the matrix, select an icon (Word, Excel, CSV, or PDF) at the bottom of the screen.

If you are looking for information not provided by this free service, you may run a paid UCC-11 Search to obtain search reports and filing copies.

Users may also conduct a Debtor Name Quick Search from the UCC System homepage without logging in to their account. Click **Debtor Name Quick Search** and follow steps 2 - 4 above to complete a search.

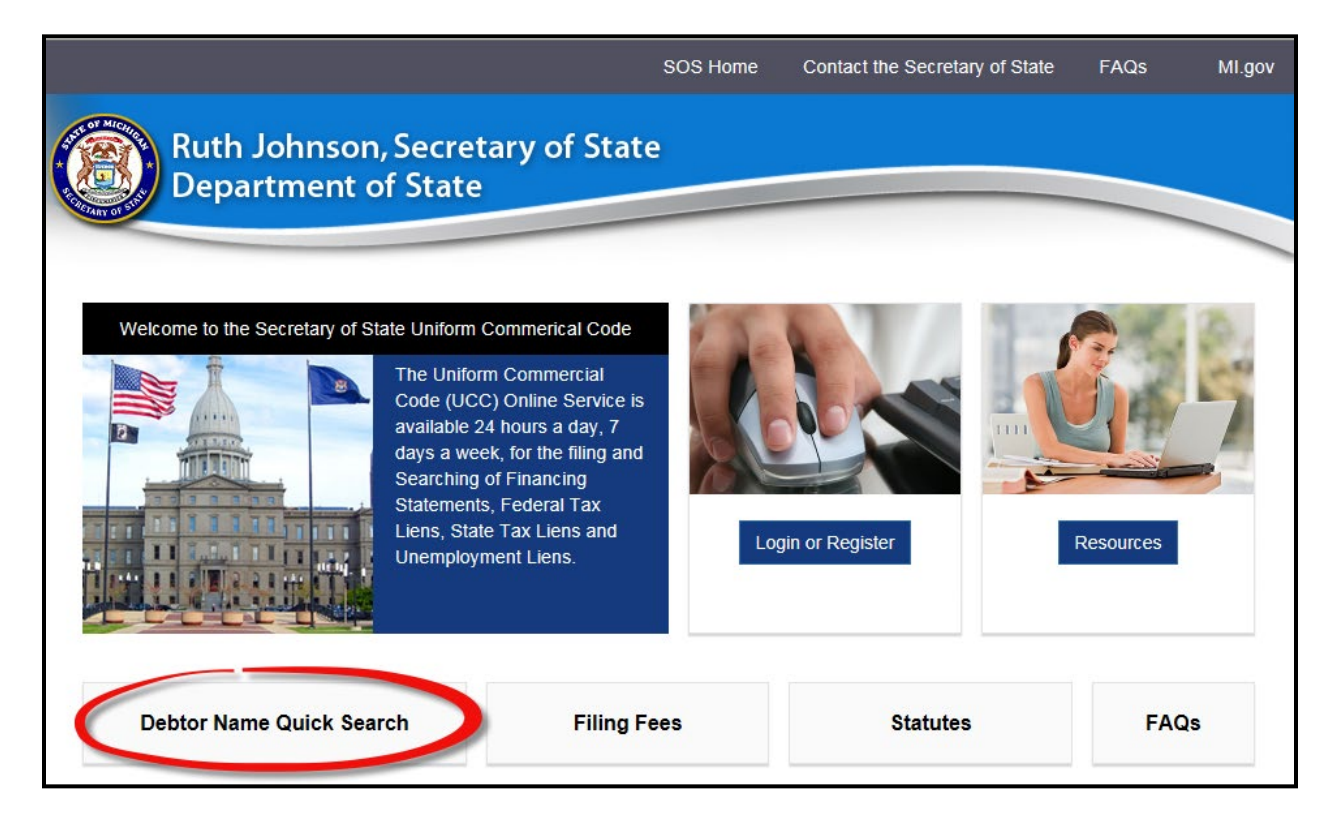